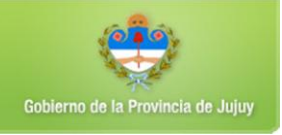

La actualización del aplicativo comprende dos etapas:

## <u>1º ETAPA: Actualizar el aplicativo</u>

Todos los archivos están comprimidos, por lo tanto andes de realizar cualquier operación debe descomprimirlos e identificar la carpeta donde se descomprimió el mismo; al descomprimir se crea una carpeta con el mismo nombre.

| Nombre             | Fecha de modifica  | про              | ramano   |
|--------------------|--------------------|------------------|----------|
| 🔁 NOMENCLADOR      | 13/02/2013 09:22 a | Adobe Acrobat D  | 851 KB   |
| 🔁 NovedadesVersion | 08/02/2013 11:45 a | Adobe Acrobat D  | 304 KB   |
| 🖏 SIDEJU           | 15/02/2013 11:10 a | Aplicación       | 3.040 KB |
| Ps Word2007        | 06/07/2012 10:39 a | Archivo BMP      | 3 KB     |
| 📄 codact           | 15/02/2013 11:05 a | Documento de tex | 177 KB   |
| 📄 rubro            | 15/02/2013 11:05 a | Documento de tex | 2 KB     |
| 📄 subrubro         | 15/02/2013 11:05 a | Documento de tex | 15 KB    |
|                    |                    |                  |          |

Dentro de la misma carpeta se encuentra el archivo SIDEJU.EXE, WORD2007.BMPn NOMENCLADOR.PDF y NOVEDADESVERSIÓN.PDF.

Los archivos mencionados deben copiarse en la carpeta del sistema de su PC en la que se encuentra instalado el aplicativo SIDEJU. Si no creó ninguna carpeta para la ubicación del aplicativo, por defecto debería encontrarse en la carpeta C:\SIDEJU

Los archivos **CODACT.TXT, RUBRO.TXT y SUBRUBRO.TXT** son para actualizar el nomenclador de actividades que se explica más adelante.

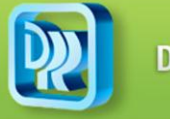

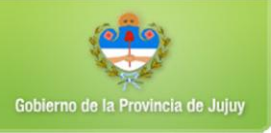

Cuando realiza la copia de los archivos, aparecerá la siguiente información debiendo hacer click en la opción señalada (copiar y reemplazar)

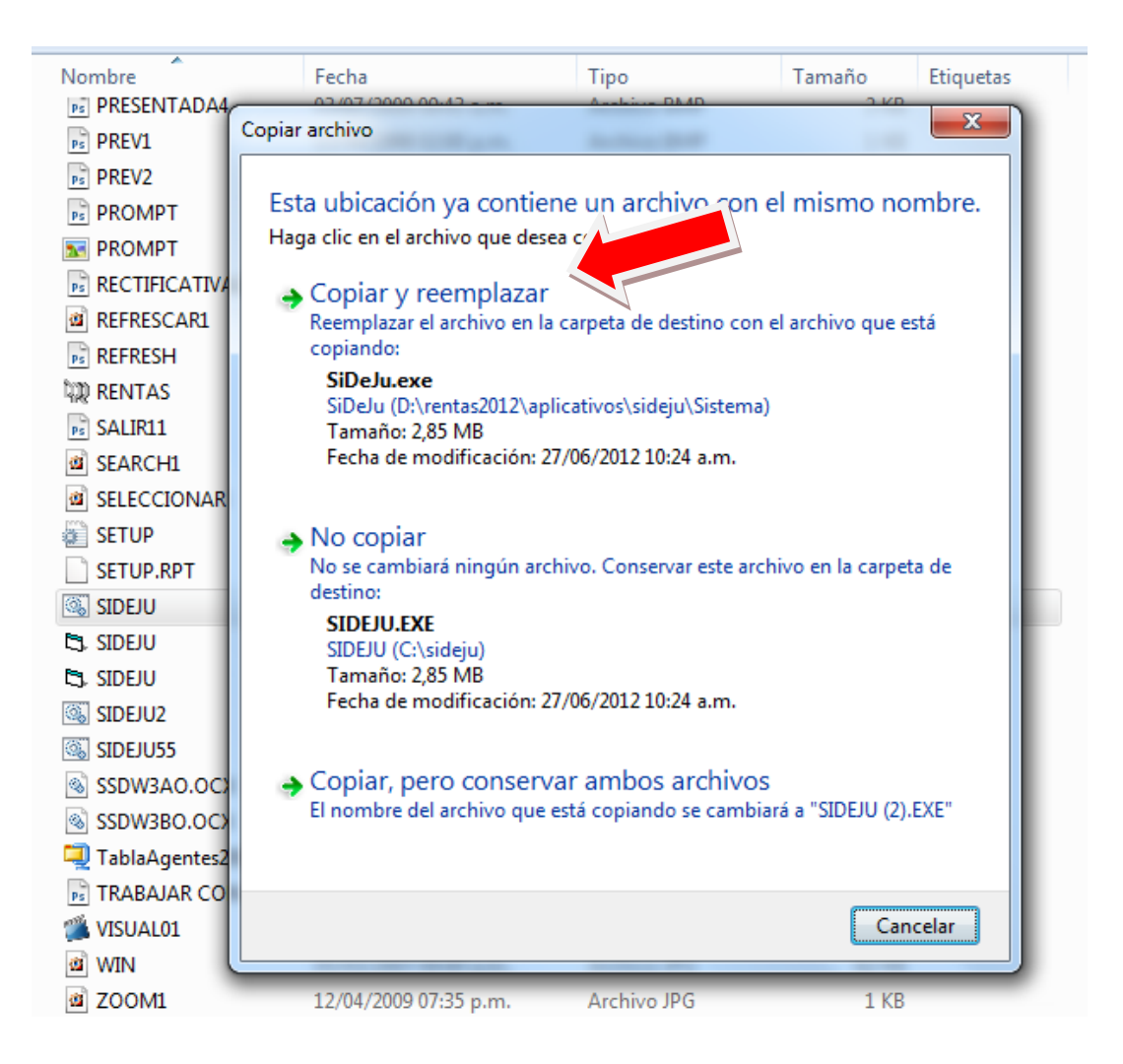

Posteriormente se ingresa al Sistema SIDEJU y visualizaremos las siguientes modificaciones en la pantalla de inicio donde nos indica, la nueva versión.

| GX D.P.R | . JUJUY - Impu | esto a os Ingresos | s Brutos - SiDeJu Vs 3. | .00 |  |
|----------|----------------|--------------------|-------------------------|-----|--|
| Padrón   | Liquidación    | Mantenimento       | Consulta Ayuda          |     |  |
|          |                |                    |                         |     |  |

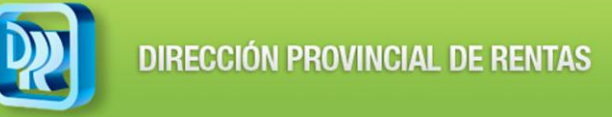

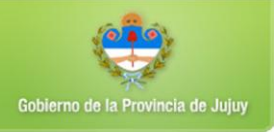

## 2ª ETAPA: Actualización del Nomenclador de Actividades

Concluida la etapa anterior se visualizará la siguiente pantalla

| GX D.P.R. JUJUY - Impuesto a los Ingresos Brutos - SiDeJu Vs 3.00 |             |               |     |       |                          |   |
|-------------------------------------------------------------------|-------------|---------------|-----|-------|--------------------------|---|
| Padrón                                                            | Liquidación | Mantenimiento | Con | sulta | Ayuda                    |   |
|                                                                   |             |               |     | Norr  | nativa                   | 1 |
|                                                                   |             |               |     | Cont  | tenido de Nueva Version  |   |
|                                                                   |             |               |     | Nom   | nenclador de Actividades |   |
|                                                                   |             |               |     | Links | s de Utilidad            |   |
|                                                                   |             |               | _   |       |                          |   |

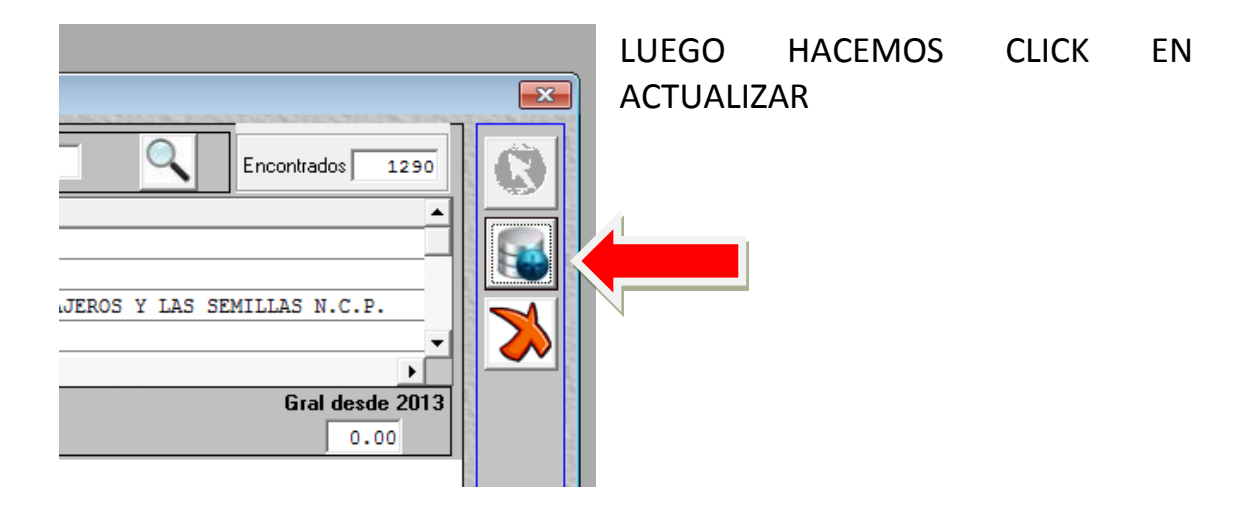

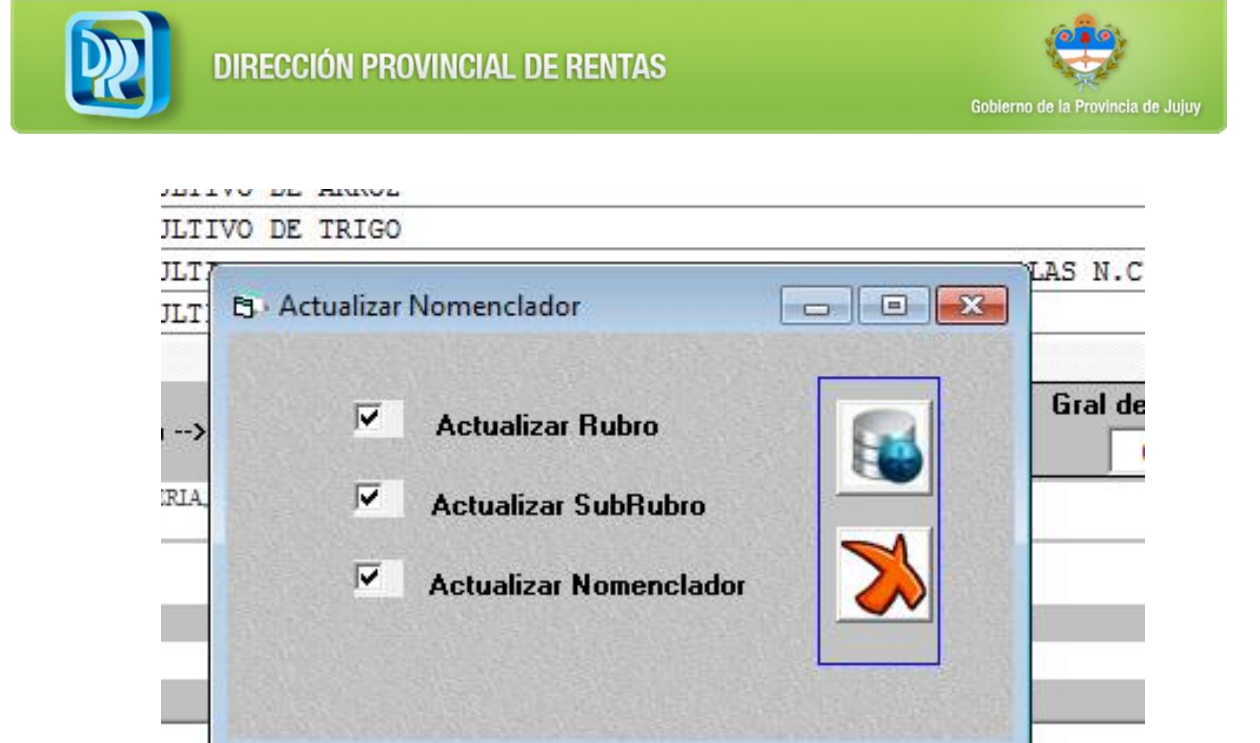

Para continuar se tildan en forma separada cada una de las opciones

- ACTUALIZAR RUBRO
- ACTUALIZAR SUBRUBRO
- ACTUALIZAR NOMENCLADOR

y hacerl click en actualizar, se abrirá una ventana del explorador del Windows para seleccionar el archivo de **RUBROS** 

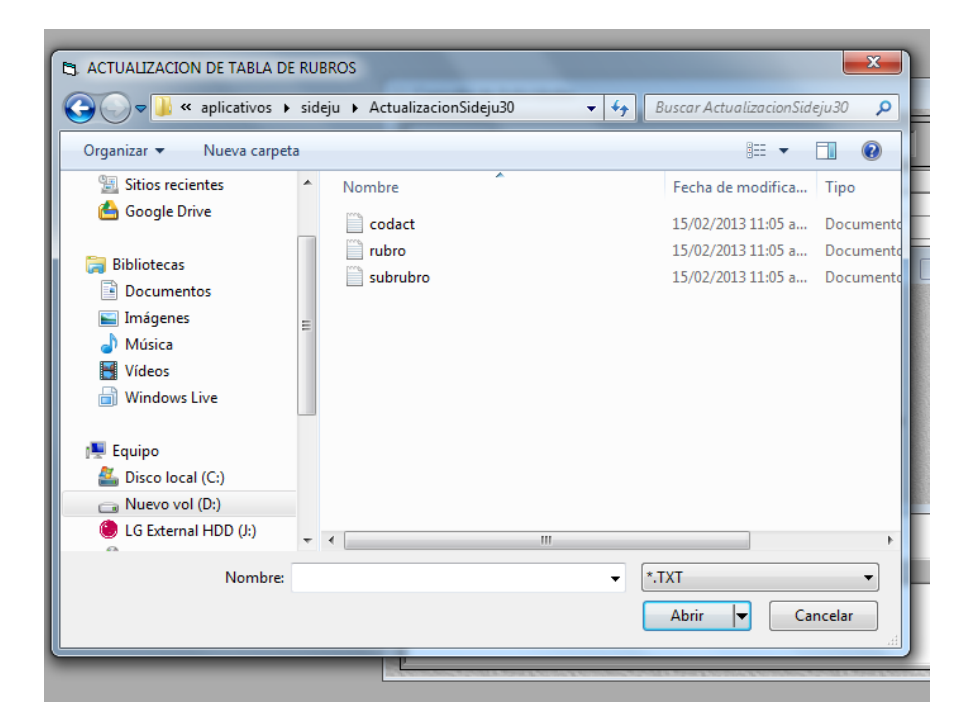

Una vez actualizado la tabla de rubros aparece esta pantalla

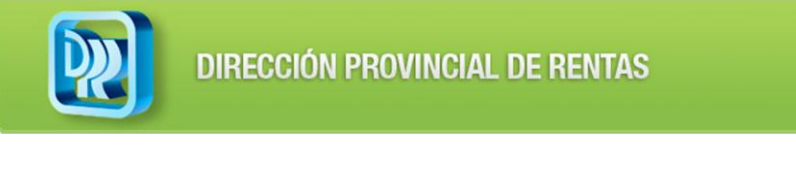

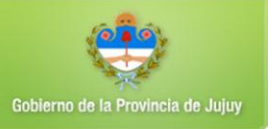

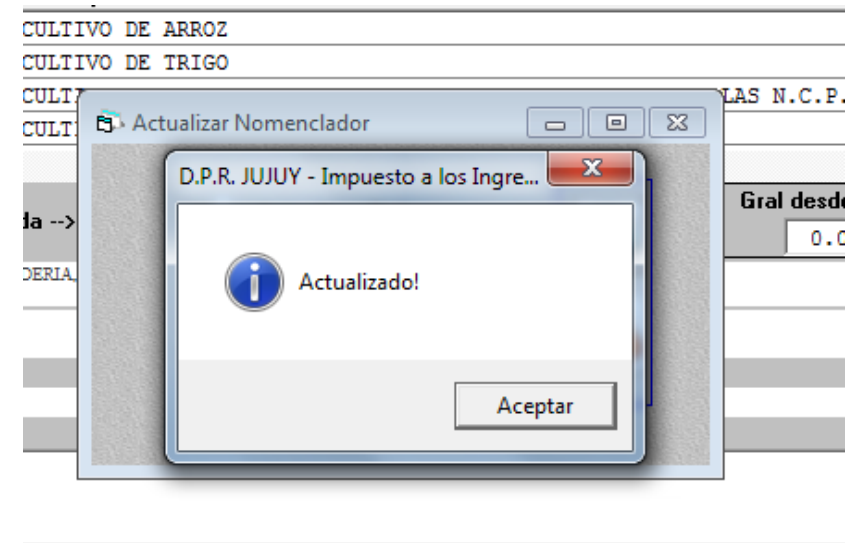

Seguidamente nos pide que actualicemos la tabla SUBRUBROS

| ACTUALIZACION DE TABLA D                                                                                                    | E SUBRUBROS                                            | ×                                                                                            |  |  |
|----------------------------------------------------------------------------------------------------|--------------------------------------------------------|----------------------------------------------------------------------------------------------|--|--|
| A aplicativos aplicativos a | 🔾 🖓 🗸 aplicativos 🕨 sideju 🕨 ActualizacionSideju30 🔹 🍫 |                                                                                              |  |  |
| de: Organizar 🔻 Nueva carpe                                                                                                    | a                                                      | i - 🚺 🔞                                                                                      |  |  |
| 🚍 🙆 Google Drive                                                                                                    | Nombre                                                 | Fecha de modifica Tipo                                                                       |  |  |
| ic Bibliotecas<br>20                                                                                                    | Codact                                                 | 15/02/2013 11:05 a Documento<br>15/02/2013 11:05 a Documento<br>15/02/2013 11:05 a Documento |  |  |
| NA<br>Pierre Equipo<br>Sisco local (C:)<br>Nevo vol (D:)<br>E LG External HDD (J:)<br>Pierre HDD (J:)<br>Nombre:                                                                                                    | • • • · · · · · ·                                      | *.TXT  Abrir  Cancelar                                                                       |  |  |

Se actualiza la tabla de SUBRUBORS y aparece la siguiente pantalla de confirmación

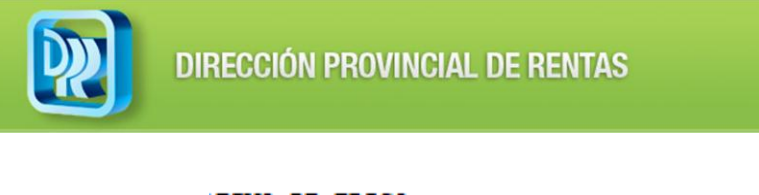

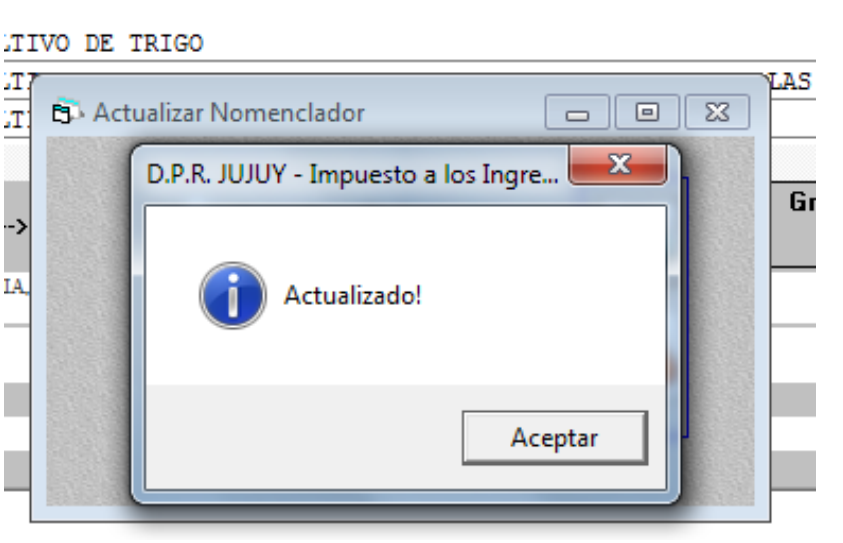

Por último se actualizar la tabla de nomenclador de actividades siguiendo los pasos anteriores.

De esta manera se actualizó la tabla de Nomenclador con las nuevas alícuotas.